### Registratie COVID-vaccinatie VV en VG cliënten 25-1-2021

Medicom heeft sinds de update van 21 januari een centrale koppeling met het systeem van het RIVM (CIMS).

Als u de vaccinatie van de VV en VG-cliënten op onderstaande wijze registreert in Medicom, worden deze gegevens automatisch 's avonds doorgestuurd naar het RIVM mits er toestemming is geregistreerd.

Let op: deze handleiding geldt specifiek voor de VV en VG cliënten. Voor de grote groep cliënten die later via de huisartsenpraktijk wordt uitgevoerd, komt een andere handleiding via Pharmapartners (met minder handmatig werk).

Omdat de COVID-vaccinatieregistratie gebouwd is op de griepmodule (ervan uitgaande dat het om grote groepen zou gaan), is alleen registratie via een batch mogelijk en niet op individueel patiëntniveau. Dat is in dit geval, waar het gaat om kleine groepjes patiënten niet handig, maar het is helaas niet anders.

Voer onderstaande stappen voor elke dag dat er gevaccineerd is, apart uit. De datum van vaccinatie wordt namelijk voor de hele batch hetzelfde. Dus: u ontvangt op dinsdag 26-1 de lijst van de gevaccineerden van maandag 25-1 en verwerkt deze op dinsdag met als vaccinatiedatum 25-1. Hetzelfde doet u op woensdag voor de gevaccineerden van dinsdag. De lijst van vrijdag ontvangt u uiterlijk maandag. Als het 1 dag niet is gelukt om de vaccinaties te registreren, moet u onderstaande handleiding toch 2 keer doorlopen: voor iedere dag apart.

NB. Als u geen lijst van ons hebt ontvangen zijn er op de voorgaande dag geen patiënten van u gevaccineerd.

De registratie bestaat uit 4 stappen:

- 1. Maak een leeg bestand om later te vullen met patiënten
- 2. Maak een onderverdeling in patiënten die wel en die geen toestemming geven voor doorgeven gegevens aan het RIVM en maak van beide groepen een selectie in de Qmodule
- 3. a. Bij de groep die toestemming heeft gegeven voor registratie: Registreer toestemming voor deze gehele batch

b. Bij de groep die geen toestemming heeft gegeven voor registratie: kruis aan: geen toestemming voor deze gehele batch.

- 4. Registreer vaccinatiegegevens voor beide batches.
- 5. Optioneel vul bij patiënten een selectie code in

### 1. Batch maken voor RIVM registratie leeg bestand

Open de qmodule Onder resultaten staat het bestand dat PP gemaakt heeft.

| 10.01.0001 | C1 ( 0.0 )         |                         |        |
|------------|--------------------|-------------------------|--------|
| 18-01-2021 | CV 90+             | Toon in volledig scherm | Ctrl-L |
| 18-01-2021 | CV 90+ GGD         | 💝 Wijzig eigenschappen  | Ctrl-W |
| 13-01-2021 | Exporteer patiënte | 🛠 Verwijderen           | Delete |
| 13-01-2021 | Lianne afmelden t  | Afdrukken               | Ctrl-P |
| 12-01-2021 | ZGD Lianne afmel   | Stop resultaat          | Ctrl-S |
| 12-01-2021 | Patiënten LL afme  | 🥪 Kopieer resultaat     | Ctrl-K |

Kopieer dit bestand door op de selectie te gaan staan en klik met rechter muisknop

| P3           | Kopieer resultaat | ×  |
|--------------|-------------------|----|
| Omschrijving | CV 90+kopie       |    |
| Vervaldatum  | 18-01-2022 🙃      |    |
|              | OK Annulere       | en |

Geef een andere naam aan dit bestand bv. Covid-19 leegbestand. Vink aan: Bewaar dit resultaat altijd.

| <b>**</b>    | Kopieer resultaat           | ×         |
|--------------|-----------------------------|-----------|
| Omschrijving | Covid-19 leeg bestand       |           |
| Vervaldatum  | Bewaar dit resultaat altijd |           |
|              | ок                          | Annuleren |

Verwijder alle patiënten die hier in zitten

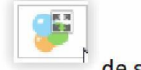

Klik op de selectie wordt geopend

selecteer alle patiënten dmv de bovenste en onderste regel met shift te selecteren

| klik op 📃        | de patiënten worden verwijderd. |
|------------------|---------------------------------|
| Klik op opslaan. |                                 |

Kopieer dit lege bestand nogmaals zodat je altijd een leeg bestand hebt dat je weer kunt vullen met nieuwe patiënten.

# 2. Vullen leeg bestand met patiënten voor registratie RIVM ja of nee

Je gaat nu 2 afzonderlijke batchbestanden maken voor

- 1. Patiënten die toestemming hebben gegeven voor registratie viabij RIVM: Covid-19 toestemming RIVM JA.
- 2. Patiënten die geen toestemming hebben gegeven voor registratie bij RIVM: Covid-19 toestemming RIVM NEE

Doorloop hiervoor onderstaande stap 2 keer.

Wijzig de naam bij één van de lege bestanden en voer hier de patiënten in die toestemming hebben gegeven of geen toestemming hebben gegeven voor registratie RIVM.

Open de Qmodule Ga naar resultaten Ga op de selectie staan

|                      | 21-01-2021 | 🤣 Wijzig eigenschappen | N   | Ctrl-W |
|----------------------|------------|------------------------|-----|--------|
| Vijzig eigenschappen |            | <b>**</b> · · · · ·    | 1.2 |        |

Wijzig de naam van de selectie in:

| <b>R2</b>    | Wijzig resultaateigenschappen | ×         |    | <b>111</b>   | Wijzig resultaateigenschappen | ×         |
|--------------|-------------------------------|-----------|----|--------------|-------------------------------|-----------|
| Omschrijving | Covid-19 toestemming RIVM JA  |           |    | Omschrijving | Covid-19 toestemming RIVM NEE |           |
| Vervaldatum  | Bewaar dit resultaat altijd   | G         |    | Vervaldatum  | Bewaar dit resultaat altijd   | ĺ         |
|              | ОК                            | Annuleren | of |              | ОК                            | Annuleren |

Vink aan:Bewaar dit resultaat altijd Open de selectie

klik op

Voeg de patiënten toe die wel of geen toestemming hebben gegeven voor registratie RIVM. Opslaan.

Door loop deze stap 2 keer, zodat je 2 bestanden krijgt (toestemming RIVM ja en RIVM nee).

# 3. Registreer per batch in 1 keer of toestemming is gegevens voor doorgeven gegevens RIVM

Ga op de selectie staan patiënten toestemming RIVM JA en klik op Registreer opt-in RIVM

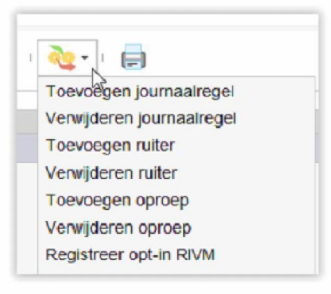

|                         | Registreer opt-in     | RIVM     | >  |
|-------------------------|-----------------------|----------|----|
| esultaatomschrijving: 🖡 | Actieve patiëntenpopu | latie    |    |
| Registreer opt-in       | n RIVM                |          |    |
| Verantwoordelijk arts   | Arts van de patiënt   |          |    |
|                         | Kies praktijkarts     |          |    |
| Registreer opt-in RIVM  | Toestemmen            | Weigeren |    |
| Toestemming einddatum   |                       |          |    |
| Batch status            |                       |          |    |
| Totaal aantal patiënten |                       |          | 17 |
|                         |                       |          | 0  |
|                         |                       |          | 0  |
| Aantal mislukt          |                       |          | 0  |

Zet een vinkje bij arts van patiënt en bij toestemming. Het vakje 'toestemming einddatum' <u>niet</u> invullen. Dit is bedoeld voor het geval de patiënt zijn toestemming voor het doorgeven van zijn gegevens aan het RIVM achteraf intrekt. Let op: patiënt moet dan ook nog altijd zelf zijn toestemming bij het RIVM intrekken: mijn.rivm.nl/vaccinaties.

Klik op TOEPASSEN

Doorloop deze stap nogmaals met het bestand 'Codiv-19 oestemming RIVM NEE: Zet een vinkje bij arts van patiënt en bij Weigeren. Het vakje 'toestemming einddatum' <u>niet</u> invullen.

Klik op TOEPASSEN

#### 4. Registreer daadwerkelijke vaccinatie voor beide batches.

Ga op de selectie staan Patienten RIVM wel toestemming en klik op Toevoegen voorschrift. Vul in: arts van de patiënt Geneesmiddel: moderna Dosering: 1K1j Batchnummer: zie aangeleverde lijst. Vaccinatiedatum: zie aangeleverde lijst Klik op Toepassen.

| <b>**</b>              | Toevoegen voorschrift         | ×       |
|------------------------|-------------------------------|---------|
| Resultaatomschrijving: | GT                            |         |
|                        | oorschrift                    |         |
| Verantwoordelijk arts  | Arts van de patiënt           |         |
|                        | Kies praktijkarts             |         |
| Geneesmiddel           |                               |         |
| Dosering               | 1K11J 🔎 🗶 eenmalig 1 injectie |         |
| Batchnummer            |                               |         |
| Vaccinatiedatum        | 22-01-2021                    |         |
| Batch status -         |                               |         |
| Totaal aantal patiënte | en                            | 12      |
| Aantal toegevoegd      |                               | 0       |
| Aantal ongewijzigd     |                               | 0       |
| Aantal mislukt         |                               | 0       |
|                        | T <u>o</u> epassen            | Sluiten |
|                        |                               |         |

Doe dit ook weer voor de batch: Patiënten RIVM Nee.

# Registratie Covid-19 selectiecode bij patient

Optioneel.

Mocht ooit de selectie per abuis verwijderd worden uit de qmodule dan kan je alsnog een selectie maken m.b.v. de selectie code die je in deze optionele stap toevoegt.

Ook deze stap weer 2 keer doorlopen voor beide selecties: RIVM ja en RIVM Nee

Ga naar de Qmodule Resultaten

# Kies de selectie toestemming RIVM ja danwel RIVM nee

 Verwijderen journaalregel

 Verwijderen journaalregel

 Toevoegen ruiter

 Verwijderen ruiter

 Toevoegen oproep

 Verwijderen oproep

 Registreer opt-in RIVM

 Toevoegen voorschrift

 Verwijderen nogen biagnostisch element

 Verwijderen Diagnostisch element

 Verwijderen Diagnostisch element

Ga naar

Het volgende scherm verschijnt

| ×       |
|---------|
|         |
|         |
|         |
|         |
| 12      |
| 0       |
| 0       |
| 0       |
| Sluiten |
|         |

Vul een selectie code in: bv CV1 voor de eerste vaccinatie en CVV voor de volledige vaccinatie.

Herhaal deze stap voor de andere selectie.